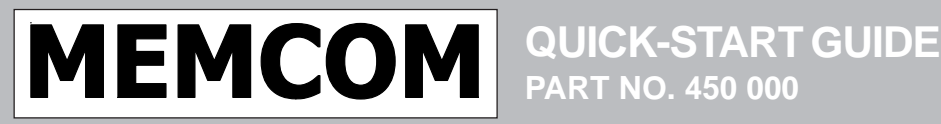

#### www.memcom.eu

## SHEET NO. 450 850

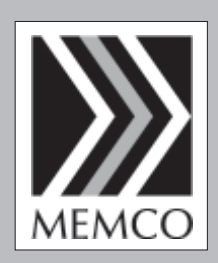

**ISSUE 3** 

## INTRODUCTION

There are two versions of the Memcom, both designed for easy installation.

- COP Car Operating Panel Inside the Lift Car;
- TOC Top of the Lift Car;

24V DC 24V DC or 90-230V AC

# INSTALLATION

# **COP - Car Operating Panel**

Install the Memcom COP to the back of the lift control panel this should have been prepared in advance. Connect the telephone line, the lift alarm push button and any required Memcom Multi Point Station as per the wiring diagrams Fig 1, 2 & 3. The Memcom has built-in LEDs for green & yellow pictograms, microphone & speaker; however a range of accessories and features can also be added if required. Always connect the earth first before applying 90-230V AC or the 24V DC.

# TOC – Top Of Car

Install the Memcom TOC to the top of the lift car where it is unlikely to be stood on. It should be located in a fixed position using the screws provided. The rubber feet must not be removed as this can create feedback and prevent correct operation. Connect the telephone line, the lift alarm push button and any required Memcom Multi Point Station as per the wiring diagrams Fig 1, 2 & 3 using the power connector shroud 006 309. The Memcom TOC microphone & 4m cable will need installing to the COP or to a high position in the car, such as in a false ceiling, lighting diffuser or air vent. It may be necessary to test the optimum microphone location. The built-in speaker is powerful and will be audible in the lift car; however a range of accessories and features can also be added if required. Always connect the earth first before applying 90-230V AC or the 24V DC.

| 6        | 0                                                                                                    | Earth                                                       |  |  |  |  |
|----------|----------------------------------------------------------------------------------------------------|-------------------------------------------------------------|--|--|--|--|
| 0        | Z                                                                                                    | 230V AC Neutral                                             |  |  |  |  |
| Ø        | -                                                                                                    | 230V AC Live (500mA Fuse)                                   |  |  |  |  |
| Ø        | 17                                                                                                    | Service Counter 12-230V AC/DC (Lift Trip)                   |  |  |  |  |
| ¢        | 16                                                                                                    | Service Counter 12-230V AC/DC (Lift Trip)                   |  |  |  |  |
| ê        | 15                                                                                                    | 0V DC (common for inputs 7-10)                              |  |  |  |  |
| ()       | 14                                                                                                    | 24V DC                                                      |  |  |  |  |
| ¢1       | 13                                                                                                    | AlarmFilter 5-24V DC (Doors Open)                           |  |  |  |  |
|          | 12                                                                                                    | Technical Input1 5-24V DC (Lift Monitoring)                 |  |  |  |  |
| 1        | = 1                                                                                                    | Common for Inputs 12 & 13                                   |  |  |  |  |
|          | 19                                                                                                    | End of Alarm Switch (Voltage Free Contact)                  |  |  |  |  |
| ()       | o 👖                                                                                                    | Alarm Push (Voltage Free Contact)                           |  |  |  |  |
| ()       | ∞ <b>∭</b>                                                                                                    | Green Pictogram 12V DC Output 20mA@12V DC                   |  |  |  |  |
| ()       | ~ 🕅                                                                                                    | Yellow Pictogram 12V DC Output 20mA@12V DC                  |  |  |  |  |
| ()       | 9                                                                                                    | Siren Voltage Free Contact 2A@30V DC, 0.24A@230V AC         |  |  |  |  |
| ¢1       | 10 M                                                                                                    | Siren Voltage Free Contact 2A@30V DC, 0.24A@230V AC         |  |  |  |  |
| <b>A</b> | 4 🔣                                                                                                    | Memcom Multi Point Stations (MPS)                           |  |  |  |  |
| ţ,       | m 🕅                                                                                                    | Memcom Multi Point Stations (MPS)                           |  |  |  |  |
| ÷        | N                                                                                                    | Telephone Line PSTN or GSM                                  |  |  |  |  |
| ¢.       | - 🔳                                                                                                    | Telephone Line PSTN or GSM Fig 1. Terminal Connection Block |  |  |  |  |
|          | and the second second se |                                                             |  |  |  |  |

QUICKGUIDE/SPA/07.12.2009

MEMCO LTD, CLYDE HOUSE, REFORM ROAD, MAIDENHEAD, BERKSHIRE, SL6 8BY, UK. Tel +44 (0)1628 770734 Fax +44 (0)1628 621947 www.memco.co.uk

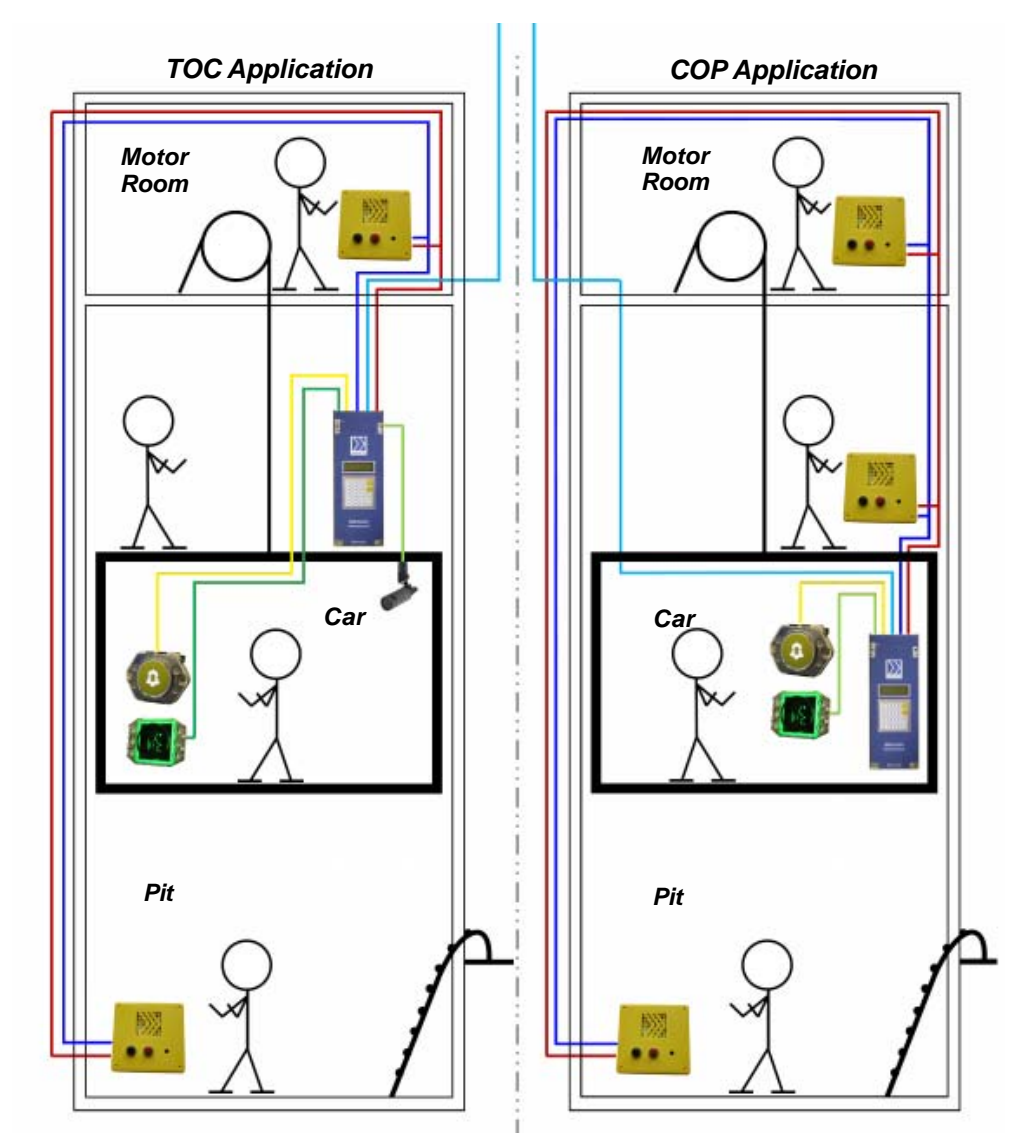

Fig 2: Lift & Shaft Wiring Diagram

# Accessory Connector

| JP6 | Function                  |
|-----|---------------------------|
| 1   | Memcom Inductive loop +   |
| 2   | Memcom Inductive loop -   |
| 3   | External speaker 4-32 Ohm |
| 4   | External speaker 4-32 Ohm |
| 5   |                           |
| 6   |                           |
| 7   |                           |
| 8   |                           |
| 9   | GSM 0v DC                 |
| 10  |                           |
| 11  |                           |
| 12  | GSM +12v DC               |
| JP3 | Function                  |
| 1   | External microphone +     |
| 2   | External microphone -     |

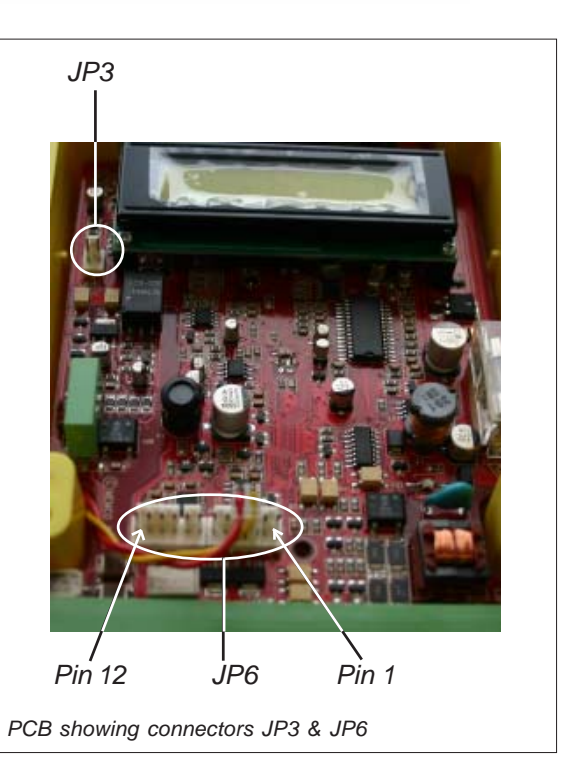

#### Memcom Connection Diagram

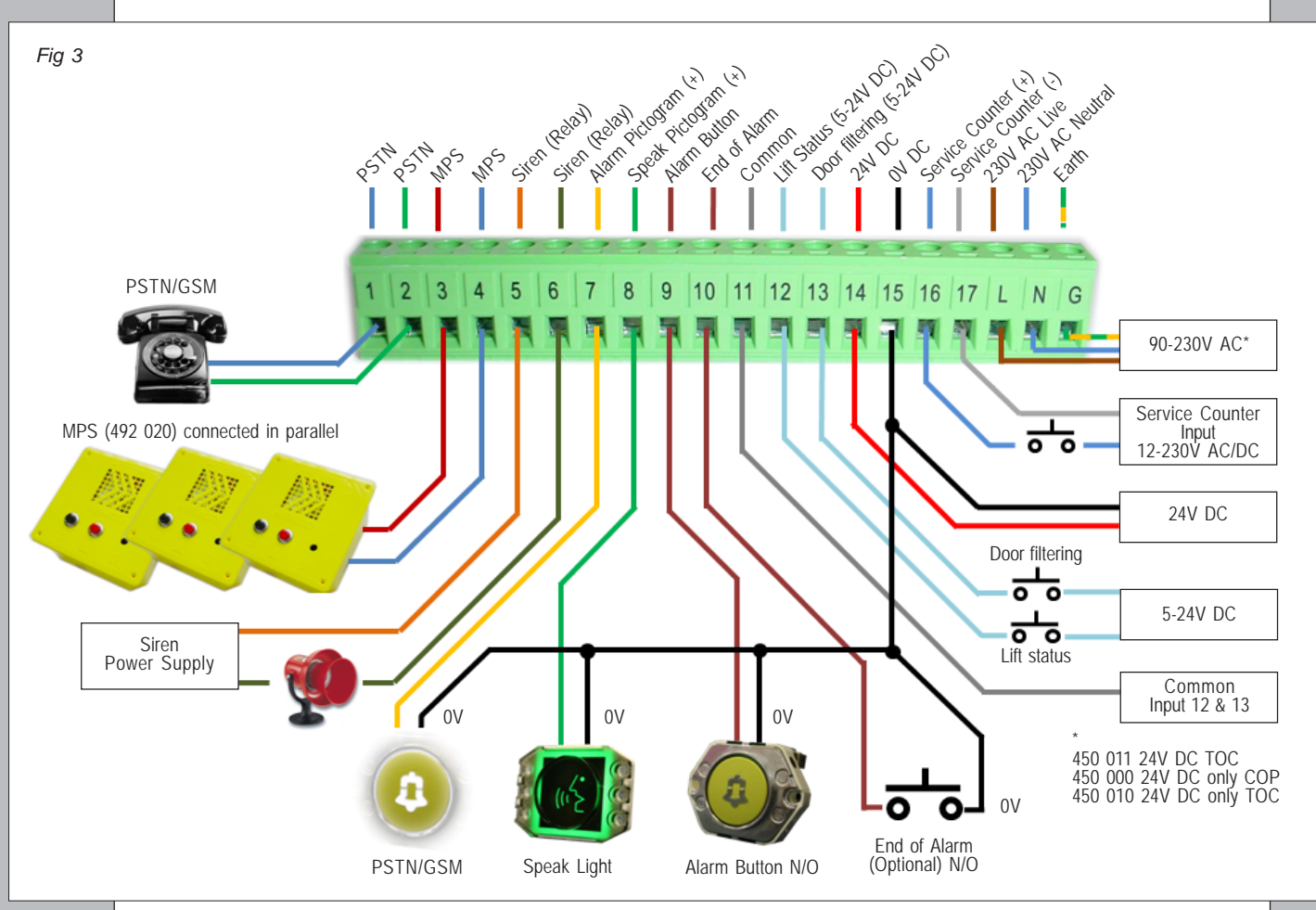

#### Inductive Loop: For the hard of hearing

Remove the cover of the Memcom by unscrewing the 4 retaining screws and earth screw if fitted; please ensure the power has been disconnected. The Inductive Loop consists of an amplifier and IL cable which is normally installed behind the COP. The wire is formed into 3 loops which is the optimum for signal strength generation. The Inductive Loop is plugged into the Pins 1 & 2 of the accessory header inside the Memcom (see Fig. 4).

### Networking

The Memcom has been designed to allow up to a maximum of 8 Memcoms connected to one line without using additional hardware. Each individual Memcom is programmed with an extension number (Network ID) to allow remote access.

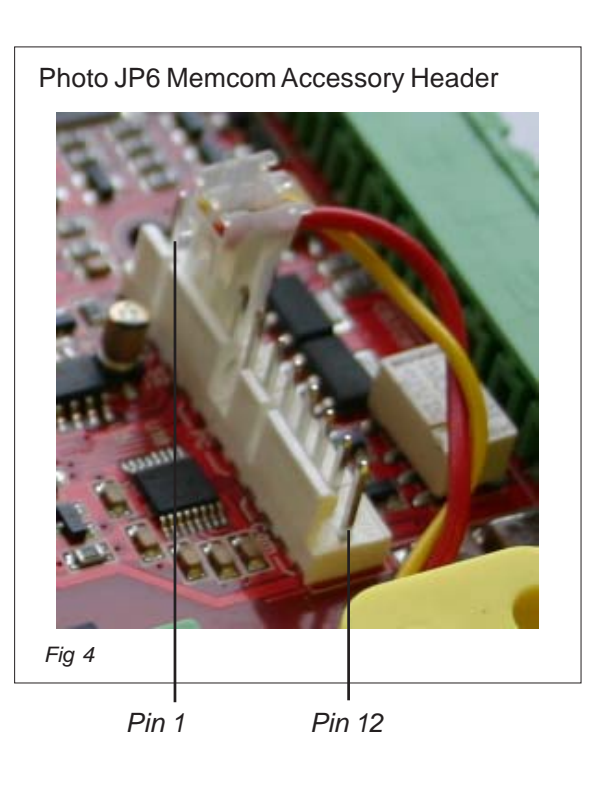

#### **Connect Power to the Memcom**

The display should illuminate and display Memco Lift Alarm After applying 24/240V AC power:-

- If no EN81-28 test call number (\*16) is programmed a test call will not be made.
- If an EN81-28 test call number (\*16) is programmed and the battery is good a test call will not be made.
- If an EN81-28 test call number (\*16) is programmed and the battery is low (it may have been running on battery after a power cut which then flattened the battery) – a test call is made.

#### **General Operation**

- To enter programming mode press \* then the password (default is 1234) followed by the # key. The display shows: "Use \* Cmds or ▲ & ▼ Keypad" once the correct password is entered.
- Use the ▲ & ▼ arrows to navigate the menu structure.
- To program a new value, type in the new information and press the # key to confirm.
- To delete a value enter \*#. This is applicable to all programmable parameters.
- To go directly to a programming screen without the arrow keys press the \* (star) followed by the short cut e.g. 22 for programming the Password.
- The shortcut numbers are displayed on each screen. To go back to the top of the menu screens press #.If you have modified a command press # first to save the parameters and then a second # to return to the main menu.
- To abort a call press and hold the # key for 4 seconds and the call will be aborted
- To switch off & prevent a flat battery when power is disconnected, (Display will flash" Power turned off") the Memcom will sound a series of beeps, then turn off, to turn on re-apply power.
- Alarm calls are inhibited in programming mode.
- When dialling a Memcom remotely via a telephone, dial number, after the Memcom has answered, press # to talk and \*# to end.
- When programming remotely via a telephone, dial number, after the Memcom has answered, press \* password (1234 Default) # to enter programming mode.
- When programming remotely via a telephone, the programmed telephoned numbers can be checked, follow procedure above to enter programme mode and simply press \*11#, for example, and telephone alarm number 1 will be audibly read back.

#### **Programming Menu Structure**

| <ul> <li>Alarm Nos</li> <li>11 1st Alarm No.</li> <li>12 2nd Alarm No.</li> <li>13 3rd Alarm No.</li> <li>14 4th Alarm No.</li> <li>15 Tech Alarm No.</li> <li>16 EN81-28 Test Call Alarm No.</li> <li>17 Dial Attempts 1-9</li> </ul> | Options<br>21 ID Code 9 digits<br>22 Password 6 digits<br>* view/change<br>23 Volume 0-9<br>24 Set Time<br>25 Set Date<br>26 Hardware Opt<br>27 Hardware Monitor<br>28 Extension Number | <b>Call Delays</b><br>31 In Car Delay<br>32 Answer Delay<br>33 MPS Delay<br>34 TOC Delay<br>35 Tech 1 Delay<br>36 Tech 2 Delay<br>37 Test Call Time | Messages<br>41 Location<br>42 Reassurance<br>43 Guidance<br>1 Play<br>2 Record<br>3 Unlock/Lock |
|----------------------------------------------------------------------------------------------------|----------------------------------------------------------------------------------------------------|----------------------------------------------------------------------------------------------------|-------------------------------------------------------------------------------------------------|
| Service Counter<br>51 Serv. Interval<br>52 Service Count (Write)                                                                                                    | 29 GMT offset<br>Software<br>91 SW/HW Version<br>92 Service Count (Read)<br>93 Service Due<br>94 Total Trips                                                                            | <b>Exits</b><br>01 Exit without test call<br>02 Exit with test call 1st a<br>03 Exit with test call 6th a<br>(E                                     | larm number<br>larm number<br>N81-28 test call)                                                 |

# Languages

#### 61 Language

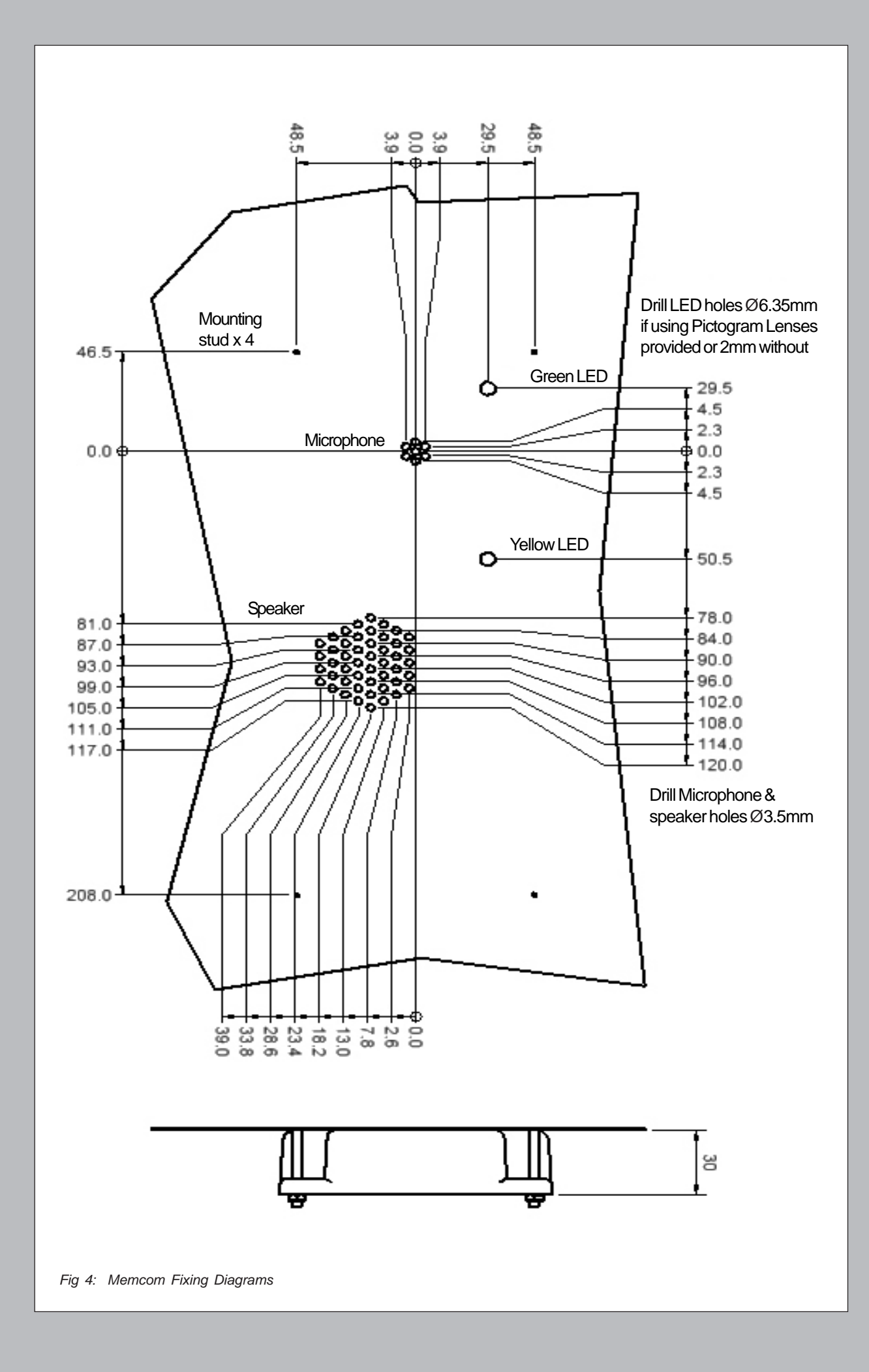

#### **Keypad Quick Programming**

There are 3 programming options for the type of Memcom Alarm Call; (1) (Tel. No.)# = Confirmation. The call receiver must push # to speak, or 3 for location message.

(2) (Tel. No.)\*\*0# = No Confirmation. No message guiding call receiver, no push required, 3 for location.

(3) (Tel. No.)\*\*1# = Memcom ETR Software. The call receiver has PC Software for easy call handling.

- \*\*3# = P100 Protocol (not compatible with ETR Software or Globalnet Monitoring Software).
- (4) (Tel. No.)\*\*4# = This should be used when the Memcom is connected to a hotline.

There are 6 different programmable Alarm numbers.

Nos 1 to 4 Telephone numbers to receive alarm calls, Confirmation or No-Confirmation any mix.

No 5 Technical alarms for monitoring battery, and technical inputs.

No 6 EN81-28 test call number 3Day check call to ensure the Memcom is working.

To enter the password, press \* key on the keypad, enter the Memcom default code 1234 followed by #; this will allow access to programing mode. Use the \* Cmds or  $\blacktriangle \& \nabla$  on keypad to navigate the menu structure.

Remember when programming, always use # to confirm a change followed by another # to return to the menu.

#### (A) Confirmation Calls- Operator Receives Recorded Message

| Press | Name                                          |                     | Function                                                                 |  |  |
|-------|-----------------------------------------------|---------------------|--------------------------------------------------------------------------|--|--|
| *11   | 1 <sup>st</sup> (telephone alarm number) #    |                     | Program 1 <sup>st</sup> number                                           |  |  |
| *12   | 2 <sup>nd</sup> (telephone alarm              | number) #           | Program 2 <sup>nd</sup> number                                           |  |  |
| *13   | 3 <sup>rd</sup> (telephone alarm              | n number) #         | Program 3 <sup>rd</sup> number                                           |  |  |
| *14   | 4 <sup>th</sup> (telephone alarm              | number) #           | Program 4 <sup>th</sup> number                                           |  |  |
| *15   | 5 <sup>th</sup> (telephone alarm              | n number) **1#      | Program 5th number Technical Alarm                                       |  |  |
| *16   | 6 <sup>th</sup> (telephone alarm number) **1# |                     | Program 6th number EN81-28 Test Call                                     |  |  |
| Press | Name                                          | Default             |                                                                          |  |  |
| *23   | Volume                                        | TOC 5, COP 0        | Adjustable between 0-9 (0 = minimum setting)                             |  |  |
| *31   | In-Car delay                                  | 005                 | Adjustable between 1-10 seconds (0=disabled)                             |  |  |
| *33   | MPS delay                                     | 001                 | Adjustable between 1-10 seconds (0=disabled)                             |  |  |
| *34   | Top of Car delay                              | 001                 | Adjustable between 1-10 seconds (0=disabled)                             |  |  |
| *41   | Location message<br>Recommended               | Blank               | 1: Play Location<br>2: Record Location Message<br>3: Unlock/Lock Message |  |  |
| *01#  | Exit program                                  |                     | Exit program without making an alarm call                                |  |  |
| *03#  | Exit program                                  |                     | Exit programming and call Alarm number 6 EN81-28                         |  |  |
| *021# | Exit program                                  |                     | Exit programming and call Alarm number 1 only                            |  |  |
| *022# | Exit program                                  |                     | Exit programming and call Alarm number 2 only                            |  |  |
| *023# | Exit program                                  |                     | Exit programming and call Alarm number 3 only                            |  |  |
| *024# | Exit program                                  |                     | Exit programming and call Alarm number 4 only                            |  |  |
| *035# | Exit program                                  |                     | Exit programming and call Alarm Number 5 Technical Alarm                 |  |  |
| (     | B) Non confirmation C                         | alls-No Recorded Me | essage for the Operator                                                  |  |  |
| Press | Name                                          |                     | Function                                                                 |  |  |

PressNameFunction\*111st (telephone alarm number) \*\*0#Program 1st number\*122nd (telephone alarm number) \*\*0#Program 2nd number\*133rd (telephone alarm number) \*\*0#Program 3rd number\*144th (telephone alarm number) \*\*0#Program 4th number

# Advanced Settings

|       |                        | 0               |                                                                                                    |
|-------|------------------------|-----------------|----------------------------------------------------------------------------------------------------|
| Press | Name                   | Default         | Function                                                                                                    |
| *21   | ID code                | Serial No.      | A unique 9-digit ID (Serial No. of unit) code if used with the PC or Web software                                                                                                    |
| *22   | Password               | 1234            | Up to 6-digit password to view change.                                                                                                    |
| *24   | Set time               |                 | HH MM It is set by pressing the number keys then # to confirm                                                                                                    |
| *25   | Set date               |                 | DD MM YY The date is set by pressing the number keys then # to confirm                                                                                                    |
| *26   | Hardware<br>opts       | 12 TOC<br>8 COP | <ul> <li>1 = EN81-28 operating mode</li> <li>2 = Service Input = Tech.2</li> <li>4 = External microphone options</li> <li>8 = Consecutive dial mode</li> <li>16 = Enable Memcom GSM module</li> <li>64 = Alarm Input N/C</li> <li>128 = Czech, Greek, Italian dial tone cadences for use with multiple Memcoms only</li> <li>256 = Service Input as Alarm Activation<br/>Any combination can be programmed; enter the sum of the numbers</li> </ul> |
| *27   | Hardware<br>monitoring | 39              | <ul> <li>1 = PSU</li> <li>2 = Battery supply</li> <li>4 = Phone line, (Do not use if connected to a hotline)</li> <li>8 = GSM No signal</li> <li>16 = GSM Low signal</li> <li>32 = Microphone/speaker test</li> <li>Any combination can be programmed; enter the sum of the numbers.</li> </ul>                                                                                                    |
| *28   | Network ID             | 0               | Set an extension number 1-8 where units share a phone line.                                                                                                    |
| *32   | Answer delay           | 2               | Set the number of rings the Memcom detects before it picks up                                                                                                    |
| *42   | Reassurance<br>message | Std<br>msg      | 1 = Play message<br>3 = Unlock/Lock Message<br>2 = Record message                                                                                                    |
| *43   | Guidance<br>message    | Std<br>msg      | 1 = Play message<br>3 = Unlock/Lock Message<br>2 = Record message                                                                                                    |
| *61   | Language               |                 | 0 - English<br>1 - German<br>2 - French<br>3 - Italian<br>4 - Spanish                                                                                                    |

#### Note:

Memco can supply an adaptor 450-882-02 which can be wired into the PSTN line on the Memcom. This allows the line to be checked using a handset instead of checking the line in the Motor Room.